|                    | PIEE GA                                                                                                    | M and W<br>eference Guide                                                                                                    | arrants           | ;                               |            |            |
|--------------------|----------------------------------------------------------------------------------------------------|----------------------------------------------------------------------------------------------------|-------------------|---------------------------------|------------|------------|
|                    | Homepage                                                                                                    | JAM                                                                                                    | $\rightarrow$     | Warrants                        | Search for | r Warrants |
|                    |                                                                                                    |                                                                                                    |                   |                                 |            |            |
| Roles              | Roles that will have access to<br>PIEE GAM Level 3<br>PIEE GAM Level 2                                                                                                    | Warrant Terminatior                                                                                                    | n, Warrant Susper | nsion, and Warrant Vie          | ew – GAM:  |            |
| Search for         | Log into PIEE and access JAM                                                                                                    | . In JAM go to <b>Warrc</b>                                                                                                    | ants > Search for | Warrants.                       |            |            |
|                    | Joint Appointment Module Warran<br>SPM/JAM Documents Uploa<br>View<br>CORT Tool User Guide<br>CORT v58Build 3 tutoria<br>FAQ                                                                                                    | ts - Exit<br>d Active Warrant<br>My Warrants<br>h for Warrants<br>ge Agency Logos Click to search                                        | for warrants.     |                                 |            |            |
| Search<br>Criteria | Enter any criterion to search for<br>Joint Appointment Module Adventured Creater Appointment Module Adventured Creater<br>Military Departments and Agencies are responsible for issuance of warrants. Question<br>Search for Warrants - Search Criteria<br>Barts With<br>Barts With<br>Bar | Appointments in JAM a Appointments My Appointments COR Information as regarding a user's warrant shall be referred to the warrant issuin | nd select the Sec | Email Ends With Status -Select- | e results. |            |

|                | <ul> <li>Ema</li> <li>Org</li> <li>Wa</li> <li>Wa</li> <li>Star</li> <li>Star</li> <li>Wa</li> </ul> Stearch Mo <ul> <li>Equ</li> <li>Coi</li> <li>Star</li> </ul> | ail<br>ganizational Gra<br>irrant DoDAAC<br>o This field is<br>irrant Type<br>tus<br>tus Date<br>irrant ID (Systen<br><b>difiers:</b><br>Jal To: The data<br>ntains: The data                                                                                                    | oup<br>used to search for<br>n Generated)<br>a entered in the fie<br>a entered in the fie                                                                                                   | DoDAACs in o<br>Id will return re<br>ald will return re                                                                                       | addition to th<br>esults that are<br>esults that co<br>results that bat h | e Warrant Issuing Office Do<br>e equal to the entered cha<br>ontain the entered charact<br>begin with the entered charact                                                                                   | DDAAC<br>racters.<br>ers.<br>racters                                                                                                    |                                                             |                                                                                                    |
|----------------|----------------------------------------------------------------------------------------------------|----------------------------------------------------------------------------------------------------|----------------------------------------------------------------------------------------------------|----------------------------------------------------------------------------------------------------|---------------------------------------------------------------------------|----------------------------------------------------------------------------------------------------|----------------------------------------------------------------------------------------------------|-------------------------------------------------------------|----------------------------------------------------------------------------------------------------|
| Search Pesults | Enc                                                                                                    | ds With: The dat                                                                                                    | ta entered in the fi                                                                                                    | eld will return i                                                                                                    | results that e                                                            | nd with the entered charac                                                                                                    | cters.                                                                                                    |                                                             | n to view c                                                                                                    |
|                | warrant.                                                                                                    |                                                                                                    |                                                                                                    |                                                                                                    |                                                                           |                                                                                                    |                                                                                                    | Beoloini                                                    |                                                                                                    |
|                | Search for Warrants -<br>Show 22 • en<br>Warrant 0<br>50512A27532<br>50512A27532<br>50512A27532<br>50512A27532<br>50512A27532                                      | Stanch Risolts trives trives subscription Subscription Su | Warrant Type     AIOPC with Delegating Authority     Administrative Contracting Officer     Example of Adding a new warrant type     Procurement Contracting Officer     Agreements Officer | Warrant Issuing Office           50912A           50912A           50912A           50912A           50912A           50912A           50912A | Additional Access<br>Y<br>N<br>N<br>Y<br>Y<br>Y                           | Agency / Department     DEFENSE CONTRACT MANAGEMENT AGENCY (DCMA)     DEFENSE CONTRACT MANAGEMENT AGENCY (DCMA)     DEFENSE CONTRACT MANAGEMENT AGENCY (DCMA)     DEFENSE CONTRACT MANAGEMENT AGENCY (DCMA) | Organization     DCMA SOUTHERN CALIFORNIA     DCMA SOUTHERN CALIFORNIA     DCMA SOUTHERN CALIFORNIA     DCMA SOUTHERN CALIFORNIA     DCMA SOUTHERN CALIFORNIA | Status Active Terminated Active Active Active Active Active | Status Date           2025/03/19           2025/03/25           2025/03/25           2025/03/25           2025/04/16 |
|                | <u>\$0512A875986</u><br>Showing 1 to 25 of 25                                                                                                    | alyGovernment, alyGovernment                                                                                                    | Ordering Officer                                                                                                    | S0512A                                                                                                    | N                                                                         | DEFENSE CONTRACT MANAGEMENT AGENCY (DCMA)                                                                                                    | DCMA SOUTHERN CALIFORNIA                                                                                                    | Active                                                      | 2025/04/22                                                                                                    |
|                |                                                                                                    |                                                                                                    |                                                                                                    |                                                                                                    |                                                                           |                                                                                                    |                                                                                                    | Previous 1 2                                                | 3 4 5 11                                                                                                    |
|                | Select the<br>Warrant Se<br>Warsu<br>Ssu<br>Wa                                                                                                    | Export button to<br>CE Export (CSV)<br>earch Results Ex<br>arrant ID<br>wed To<br>arrant Type                                                                                                    | o export the searc                                                                                                    | h results to a (                                                                                                    | CSV file.                                                                 |                                                                                                    |                                                                                                    |                                                             |                                                                                                    |
|                | • Wa                                                                                                    | irrant Issuing Of                                                                                                    | fice                                                                                                    |                                                                                                    |                                                                           |                                                                                                    |                                                                                                    |                                                             |                                                                                                    |
|                | • Add                                                                                                    | <ul> <li>This column</li> <li>Access Do</li> </ul>                                                                                                    | n displays results w<br>DAAC or Group)                                                                                                    | ith 'Y' (indicat                                                                                                    | ing Addition                                                              | al Access DoDAAC or Grou                                                                                                    | ıp) or 'N' (indicatin                                                                                                    | g no Ada                                                    | ditional                                                                                                    |

| ormation –                                | All Warrant Informati                                                                                                    | on will be view-only.                                                                                                    |                                                                                  |                                  | _                |                    |
|-------------------------------------------|----------------------------------------------------------------------------------------------------|----------------------------------------------------------------------------------------------------|----------------------------------------------------------------------------------|----------------------------------|------------------|--------------------|
| view                                      | Military Departments and Agencies are responsible for                                                                                                    | issuance of warrants. Questions regarding a user's warrant shall be referred to                                           | the warrant issuing organization.                                                |                                  |                  |                    |
|                                           | Warrant 15F067874686 - Active                                                                                                    |                                                                                                    |                                                                                  |                                  |                  |                    |
|                                           | Warrant Information                                                                                                    |                                                                                                    |                                                                                  |                                  | ( Help           |                    |
|                                           | First Name *                                                                                                    | Middle Name                                                                                                    | Last Name *                                                                      | Suffix                           |                  |                    |
|                                           | mojgan_job_test1                                                                                                    |                                                                                                    | Talent                                                                           |                                  |                  |                    |
|                                           | DoDJD                                                                                                    | Warrant Issuing Office * 15F067                                                                                           | Organization * FBI Headquarters                                                  | Agency / Department * DOJ        |                  |                    |
|                                           | Warrant Type Description *                                                                                                    | Warrant Number                                                                                                    | Is Warrant Unlimited? *                                                          | Warrant Limit                    |                  |                    |
|                                           | Procurement Contracting Officer                                                                                                    | <b>v</b>                                                                                                    | Ν                                                                                | ✓ 100000000                      |                  |                    |
|                                           | Subject to the limitation contained in the Federa                                                                                                    | Acquisition Regulation and to the following: *                                                                            |                                                                                  | Temporary Warrant Termination Da | te               |                    |
|                                           |                                                                                                    |                                                                                                    |                                                                                  | Approval Date *                  |                  |                    |
|                                           |                                                                                                    |                                                                                                    |                                                                                  | 2022/11/29                       |                  |                    |
|                                           | Supplementary Warrant Indicator                                                                                                    |                                                                                                    |                                                                                  |                                  |                  |                    |
|                                           | File Name *                                                                                                    |                                                                                                    |                                                                                  |                                  | Action           |                    |
|                                           | test.bd                                                                                                    |                                                                                                    |                                                                                  |                                  | O View           |                    |
|                                           |                                                                                                    |                                                                                                    |                                                                                  |                                  |                  |                    |
|                                           | Warrant Approver                                                                                                    |                                                                                                    |                                                                                  |                                  | <b>Ө</b> Нер     |                    |
|                                           |                                                                                                    |                                                                                                    |                                                                                  |                                  |                  |                    |
|                                           | First Name                                                                                                    | Last Name                                                                                                    | Title                                                                            |                                  |                  |                    |
|                                           | First Name                                                                                                    | Last Name                                                                                                    | Title                                                                            |                                  | C                |                    |
| 'arrant<br>'mation –<br>itialize<br>pdate | The PIEE GAM may in<br>Terminates or Susper                                                                                                    | nitialize an update for the<br>ads the warrant for the us<br>Last Name*                                                   | e warrant. Select the <b>Initic</b><br>eer.                                      | <b>ilize Update</b> button to    | request that the | e Warrant Approver |
| /arrant<br>mation –<br>itialize<br>pdate  | First Name<br>The PIEE GAM may in<br>Terminates or Susper                                                                                                    | Last Name<br>nitialize an update for the<br>nds the warrant for the us<br>Last Name*<br>Pierce                            | e warrant. Select the <b>Initic</b><br>er.                                       | <b>ilize Update</b> button to    | request that the | e Warrant Approver |
| 'arrant<br>mation –<br>itialize<br>pdate  | First Name The PIEE GAM may in Terminates or Susper First Name* Hawkeye Work Phone Number*                                                                                                    | Last Name<br>hitialize an update for the<br>hds the warrant for the us<br>Last Name *<br>Pierce<br>Work Email Address *   | e warrant. Select the <b>Initic</b><br>er.                                       | Ilize Update button to           | request that the | e Warrant Approver |
| 'arrant<br>'mation –<br>itialize<br>pdate | First Name The PIEE GAM may in Terminates or Susper First Name* Hawkeye Work Phone Number* 8080808080                                                                                               | Last Name<br>hitialize an update for the<br>hds the warrant for the us<br>Last Name *<br>Pierce<br>Work Email Address *   | e warrant. Select the <b>Initic</b><br>er.<br><sup>Title *</sup>                 | <b>Ilize Update</b> button to    | request that the | e Warrant Approver |
| 'arrant<br>'mation –<br>itialize<br>pdate | First Name The PIEE GAM may in Terminates or Susper First Name* Hawkeye Work Phone Number* B88888888                                                                                                | Last Name<br>Last Name *<br>Pierce<br>Work Email Address *                                                                | e warrant. Select the <b>Initic</b><br>ter.<br><sup>Title *</sup><br>Super Admin | Ilize Update button to           | request that the | Warrant Approver   |
| 'arrant<br>'mation –<br>itialize<br>pdate | First Name * The PIEE GAM may in Terminates or Suspen First Name * Hawkeye Work Phone Number* 8888888888 History                                                                                    | Last Name<br>hitialize an update for the<br>hds the warrant for the us<br>Last Name*<br>Pierce<br>Work Email Address *    | e warrant. Select the <b>Initic</b><br>er.                                       | Ilize Update button to           | request that the | Warrant Approver   |
| 'arrant<br>'mation –<br>itialize<br>pdate | First Name  The PIEE GAM may in Terminates or Suspen  First Name* Hawkeye Work Phone Number*  B88888888  History                                                                                    | Last Name<br>hitialize an update for the<br>hds the warrant for the us<br>Last Name *<br>Pierce<br>Work Email Address *   | e warrant. Select the <b>Initic</b><br>er.<br>Title *                            | Ilize Update button to           | request that the | e Warrant Approver |
| arrant<br>mation –<br>itialize<br>pdate   | First Name  The PIEE GAM may in Terminates or Suspen  First Name * Hawkeye Work Phone Number *  8888888888  History Name (Last, First) Action                                                       | Last Name<br>hitialize an update for the<br>hds the warrant for the us<br>Last Name *<br>Pierce<br>Work Email Address *   | e warrant. Select the Initio<br>er.<br>Title *<br>Super Admin                    | Ilize Update button to           | request that the | e Warrant Approver |
| arrant<br>mation –<br>itialize<br>pdate   | First Name  The PIEE GAM may in Terminates or Suspen  First Name* Hawkeye Work Phone Number*  B88888888  History  Name (Last, First) Action McDowell, Malcolm Warran                                | Last Name<br>hitialize an update for the<br>hds the warrant for the us<br>Last Name *<br>Pierce<br>Work Email Address *   | Title * Super Admin Less warrant 'FA3030874516'.                                 | Ilize Update button to           | request that the | e Warrant Approver |
| arrant<br>mation –<br>itialize<br>pdate   | First Name  The PIEE GAM may in Terminates or Susper  First Name* Hawkeye Work Phone Number*  B88888888  History Name (Last, First) Action McDowell, Malcolm Warran                                 | Last Name  Last Name *  Last Name *  Pierce  Work Email Address *  imported from web service.Warrant 'FA3030874628' repla | Title * Super Admin  ces warrant 'FA3030874516': 20                              | Ilize Update button to           | request that the | Warrant Approver   |
| arrant<br>mation –<br>itialize<br>pdate   | First Name * The PIEE GAM may in Terminates or Susper First Name * Hawkeye Work Phone Number * BBBBBBBBB History Name (Last, First) Action McDowell, Malcolm Warran                                 | Last Name  Last Name*  Pierce Work Email Address*  t imported from web service. Warrant 'FA3030874628' repla              | e warrant. Select the Initia                                                     | Ilize Update button to           | request that the | Warrant Approver   |
| arrant<br>mation –<br>itialize<br>pdate   | First Name  The PIEE GAM may in Terminates or Susper  First Name * Hawkeye Work Phone Number *  8888888888  History Name (Last, First) Action McDowell, Malcolm Warran  ( Back C' Initialize Update | Last Name                                                                                                    | Title *  Title *  Super Admin  ces warrant "FA3030874516". 20                    | Ilize Update button to           | request that the | e Warrant Approver |

| ime *          | Midd                               | le Name               | Last Name * | Suffix |           |
|----------------|------------------------------------|-----------------------|-------------|--------|-----------|
|                | Initialize Update                  |                       |             |        |           |
|                | Comments *                         |                       |             |        | *         |
| 06537          | Suspend the warrant for Inco       | orrect warrant limit. |             |        | it of the |
| t Type Descrij |                                    |                       |             |        |           |
| ts Officer     |                                    |                       |             |        |           |
| to the limitat |                                    |                       |             |        | rminatio  |
| nit            | First Name *                       | Last Name *           | Title *     |        |           |
|                | Hawkeye                            | Pierce                | Super Admin |        |           |
|                | Work Phone Number *                | Work Email Address *  |             |        |           |
|                | 8888888888                         |                       |             |        |           |
| plementary W   |                                    |                       |             |        |           |
| ame *          | <ul> <li>Submit Request</li> </ul> | Cancel                |             |        | Actio     |
|                |                                    |                       |             |        |           |

An Info message will be displayed for a successful request, an email will be sent to the Warrant Approver to make their determination.

| nfo : Warrant status update reque | st email sent to b |         |
|-----------------------------------|--------------------|---------|
| Warrant Information               |                    |         |
|                                   |                    |         |
| First Name *                      | Middle Name        | Last Na |